#### Level of Effectiveness and Evaluation Completion:

Administrator and Educator Signatures and LOE Nullification Option

Once all required components for the educator's evaluation have been scored, the Level of Effectiveness score will calculate in TNCompass. The system will display options for the scoring method for the educator's category. Once the Level of Effectiveness has been calculated, an administrator\* can enter his/her electronic signature for the evaluation. After an administrator has signed, the educator can enter his/her electronic signature for the evaluation.

For the 2017-2018 academic year, the educators with TVAAS data have the option to nullify the 2017-2018 Level of Effectiveness score. If an educator chooses to nullify the 2017-2018 Level of Effectiveness score, 2018-2019 Observation Pacing will use the 2016-2017 Level of Effectiveness score to determine pacing level. In addition, Professional Development Points for 2017-2018 would be awarded for the 2016-2017 Level of Effectiveness Score.

Information regarding Level of Effectiveness scores, nullification and observation pacing can be found with the below links.

http://team-tn.org/wp-content/uploads/2013/10/final-loe-guidance.pdf

#### http://team-tn.org/wp-content/uploads/2013/08/Observation-Guidelines-2018-19.pdf

\*For this user guide, Administrator is defined as current or previous year Principal, Assistant Principal, Superintendent, Superintendent Designee, or other role who has been granted the Evaluation Edit permission within TNCompass.

## Contents

| Administrator:                                                                   | 2  |
|----------------------------------------------------------------------------------|----|
| Locating an educator                                                             | 2  |
| View the Level of Effectiveness                                                  | 4  |
| Adding Administrator Electronic Signature                                        | 5  |
| Educator Unavailable to sign evaluation                                          | 6  |
| Educator:                                                                        | 8  |
| Location Evaluation                                                              | 8  |
| View the Level of Effectiveness                                                  | 9  |
| Educator Electronically Sign Evaluation1                                         | .1 |
| Educator Electronically Sign Evaluation and Nullify Level of Effectiveness score | 2  |

# Administrator:

## Locating an educator

• Select *Educators* from the home page.

| TN Department of Tr 👬                                                                                                    | Home        | Educators                                                                        | Work Queue            | Reports   | Paul Principal (00 | 0010-0005 <b>)</b> ~ |
|----------------------------------------------------------------------------------------------------|-------------|----------------------------------------------------------------------------------|-----------------------|-----------|--------------------|----------------------|
| Ø Home                                                                                                    |             | //                                                                               |                       |           |                    |                      |
| Welcome to TNCompass!                                                                                                    |             | Application Qu                                                                   | ick Links             |           |                    |                      |
| Welcome to the Tennessee Department of Education demonstrati-<br>discuss software features available in the TNCompass platform.<br>% https://www.tn.gov/education.html | on. We will | My Educator Profile     Account Information     PDP Work Queue     Apply for CTE |                       |           |                    |                      |
|                                                                                                    |             | TASL Problem                                                                     | of Practice Forms     |           |                    |                      |
|                                                                                                    |             | Candidate                                                                        |                       |           | Status             |                      |
|                                                                                                    |             | Assistant (00                                                                    | 010-0005), Angela (8  | 68251819) | In Progress        | View                 |
|                                                                                                    |             | Principal (009                                                                   | 985-0000), Paul (8534 | 105982)   | In Progress        | View                 |

- Locate the educator by using the search filters. Search by any combination:
  - o Educator type
  - First name
  - Last name
  - o License Number
  - o SSN

| Educators                          |                                                                           |                                                                                                    |
|------------------------------------|---------------------------------------------------------------------------|----------------------------------------------------------------------------------------------------|
| Academic Year                      | 10   20   50   100<br>1-3 of 3                                            |                                                                                                    |
| 2018-2019 •                        |                                                                           |                                                                                                    |
| School<br>Andersonville Elementary | Assistant (00010-0005), Angela M (868251819)                              |                                                                                                    |
| Education Trans                    | ap00010-0005@tncompass.org                                                |                                                                                                    |
| All Educators                      | Current Staffing<br>Assistant Principal @ Andersonville Elementary (0005) | Evaluation(s)<br>2018-2019 / Anderson County / Administrator<br>2017-2018 / Anderson County / Administrator |
| Apply                              | Active License(s)<br>ILL-A Aspiring Administrator (expires 8/31/2018)     |                                                                                                    |
|                                    | Active Permits and Waivers<br>No active permits or waivers.               |                                                                                                    |
| Refine by                          | Occupational (00010-0005), Oscar M                                        |                                                                                                    |
| First Name                         | (819894135) Social Octoor (819894135) Coscar00010-0005@tncompass.org      | Fundamenta de                                                                                               |
| Last Name                          | Current Staming<br>Teacher @ Andersonville Elementary (0005)              | Evaluation(s)<br>2018-2019 / Anderson County / Teacher<br>2017-2018 / Anderson County / Teacher             |
| License Number                     | Active License(s)<br>Apprentice Occupational Educ (expires 8/31/2018)     | Minimum Observations by Domain<br>The educator pacing guide is only available whe                           |
| e.g. 000123456                     | Active Permits and Waivers<br>No active permits or waivers.               | LOE is calculated.                                                                                          |
| SSN (last 4 digits)                |                                                                           |                                                                                                    |
| e.g. 1234                          | Teacher (00010-0005), Mary M (822480747) & mary00010-0005@tncompass.org   |                                                                                                    |
| Clear Search Search                | Current Statting<br>Teacher @ Andersonville Elementary (0005)             | Evaluation(s)<br>2018-2019 / Anderson County / Teacher<br>2017-2018 / Anderson County / Teacher             |

TNCompass will retain search criteria entered even after leaving the page. Please ensure to clear search or enter new search criteria when searching for a different educator.

The options to open an evaluation record are dependent on the roles and permissions.

• Click the educator's name or the evaluation record to open the evaluation.

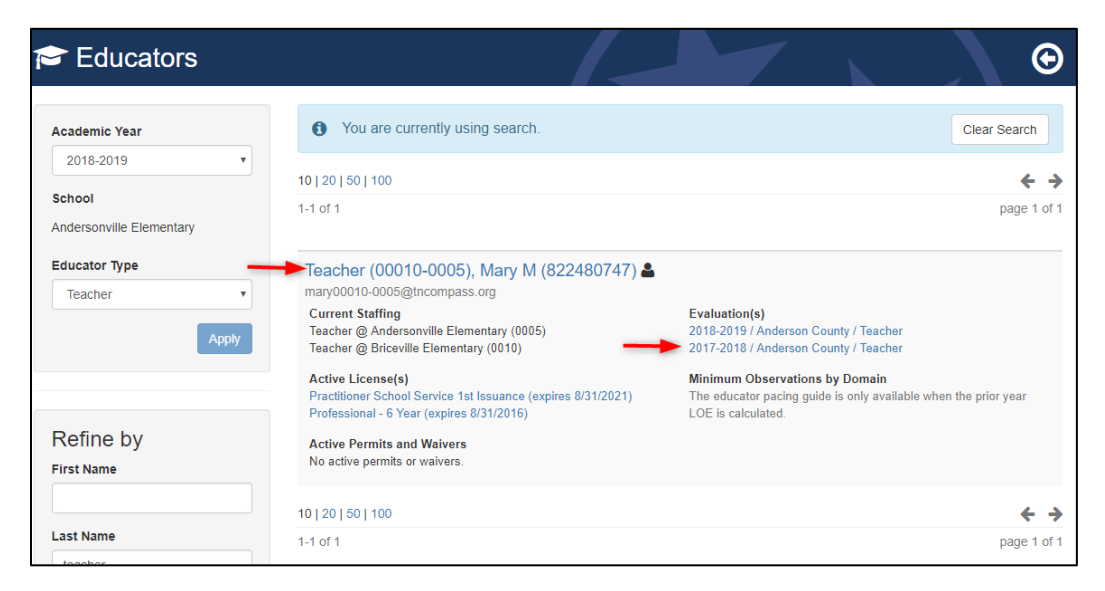

If the current academic year evaluation record is displayed, click View all evaluation(s).

| 🞓 Mary                                           | Teacher   | (00010-00    | 05) (82248074     | 7) |  |  | G |  |
|--------------------------------------------------|-----------|--------------|-------------------|----|--|--|---|--|
| Evaluations                                      | Licensure | Transactions | Staff Assignments |    |  |  |   |  |
| 2018-2019 / Anderson County / Teacher Evaluation |           |              |                   |    |  |  |   |  |
| Print to PDF                                     |           |              |                   |    |  |  |   |  |
|                                                  |           |              |                   |    |  |  |   |  |

• Click the desired academic year from the *Select Evaluation to View* window.

|                           |                                                                                                    |                        | -                                   |
|---------------------------|----------------------------------------------------------------------------------------------------|------------------------|-------------------------------------|
| Education                 | Select Evaluation to View                                                                                       | ×                      | ports Paul Principal (00010-0005) 🗸 |
| 🞓 Mary Teacher (00        | 2018-2019 Teacher Evaluation     Anderson County //      Pending required score(                                | \$)                    | G                                   |
| Evaluations Licensure Tra | 2017-2018 Teacher Evaluation                                                                                    | s)                     |                                     |
| 🖹 2018-2019 / Anders      | 2016-2017 Teacher Evaluation     Anderson County // 	 Pending required score(                                   | View all evaluation(s) |                                     |
| Print to PDF              | Close                                                                                                    |                        |                                     |
| Evaluation                | Set Master School Set PYE                                                                                       | Level of Effectiveness |                                     |
| Academic Year             | 2018-2019                                                                                                    | Category / Option      | (blank)                             |
| LEA                       | Anderson County (00010)                                                                                         | Score Status O         | Pending required score(s)           |
|                           | the second second second second second second second second second second second second second second second se |                        |                                     |

#### View the Level of Effectiveness

The Level of Effectiveness score will display:

- Category / Option
- Score Status
- 3/4/5 Override Rule Applied
- 4/5 Trump Rule Applied
- LOE Scale Score
- LOE Score
- LOE Override

| aluations Licensure Prep                                                | paration Transactions Staf           | f Assignments               |                                                                                       |  |  |  |  |  |  |
|-------------------------------------------------------------------------|--------------------------------------|-----------------------------|---------------------------------------------------------------------------------------|--|--|--|--|--|--|
| 2017-2018 / Anderson County / Teacher Evaluation View all evaluation(s) |                                      |                             |                                                                                       |  |  |  |  |  |  |
| You are viewing information from a previous academic year.              |                                      |                             |                                                                                       |  |  |  |  |  |  |
| Print to PDF                                                            |                                      |                             |                                                                                       |  |  |  |  |  |  |
| Evaluation                                                              |                                      | Level of Effectiveness 🚺    |                                                                                       |  |  |  |  |  |  |
| Academic Year<br>LEA                                                    | 2017-2018<br>Anderson County (00010) | Category / Option           | tested teacher with previous<br>individual TVAAS data (16-17 and<br>17-18) (option 1) |  |  |  |  |  |  |
| School                                                                  | Clinton Middle School (0020)         | Score Status 🖲              | LOE score calculated                                                                  |  |  |  |  |  |  |
| Model                                                                   | TEAM Model                           | 3/4/5 Override Rule Applied | No                                                                                    |  |  |  |  |  |  |
| Educator Type                                                           | Teacher                              | 4/5 Trump Rule Applied      | No                                                                                    |  |  |  |  |  |  |
| Coach Conversation Conducted                                            |                                      | L.O.E. Scale Score          | 341.65                                                                                |  |  |  |  |  |  |
| Partial Year Exemption (PYE)                                            | No                                   | L.O.E. Score                | 3.00                                                                                  |  |  |  |  |  |  |
|                                                                         |                                      | L.O.E. Override             |                                                                                       |  |  |  |  |  |  |

• Click the information icon next to the Level of Effectiveness Label to see the scoring options available for the educator's Category / Option

| Evaluations Li                                                                                                    | censure      | Preparation         | Transactions           | Staff Assignments           |                                                                                       |  |  |  |  |  |
|----------------------------------------------------------------------------------------------------|--------------|---------------------|------------------------|-----------------------------|---------------------------------------------------------------------------------------|--|--|--|--|--|
| 2017-2018 / Anderson County / Teacher Evaluation View all evaluation(s) You are viewing information from a previous academic year. |              |                     |                        |                             |                                                                                       |  |  |  |  |  |
| Evaluation                                                                                                    |              |                     |                        | Level of Effectiveness 🐧 🗲  | _                                                                                     |  |  |  |  |  |
| Academic Year<br>LEA                                                                                                    |              | 2017-20<br>Anderson | 18<br>n County (00010) | Category / Option           | tested teacher with previous<br>individual TVAAS data (16-17 and<br>17-18) (option 1) |  |  |  |  |  |
| School                                                                                                    |              | Clinton M           | 1iddle School (0020)   | Score Status                | LOE score calculated                                                                  |  |  |  |  |  |
| Model                                                                                                    |              | TEAM M              | odel                   | 3/4/5 Override Rule Applied | No                                                                                    |  |  |  |  |  |
| Educator Type                                                                                                    |              | Teacher             |                        | 4/5 Trump Rule Applied      | No                                                                                    |  |  |  |  |  |
| Coach Conversat                                                                                                    | tion Conduct | ted 🗌               |                        | L.O.E. Scale Score          | 341.65                                                                                |  |  |  |  |  |
| Partial Year Exem                                                                                                    | nption (PYE) | No                  |                        | L.O.E. Score                | 3.00                                                                                  |  |  |  |  |  |
|                                                                                                    |              |                     |                        | L.O.E. Override             |                                                                                       |  |  |  |  |  |

- The system will display the score calculation options.
- The selected option will have a label with a yellow star and *Selected Option*.

| Level of Effectiveness Details  |                                |                                     |                           |                                                                                |          |       |
|---------------------------------|--------------------------------|-------------------------------------|---------------------------|--------------------------------------------------------------------------------|----------|-------|
| Selected Option                 |                                |                                     |                           |                                                                                |          |       |
| Category/Option                 | tested teache<br>data (16-17 a | r with previous<br>nd 17-18) (optic | individual TVAAS<br>on 1) | VAAS tested teacher with previous individual data (16-17 and 17-18) (option 2) |          |       |
| Status                          | LOE score ca                   | lculated                            |                           | LOE score ca                                                                   | lculated |       |
| 3/4/5 Override Rule Applied     | No                             |                                     |                           | No                                                                             |          |       |
| 4/5 Trump Rule Applied          | No                             |                                     |                           | No                                                                             |          |       |
| L.O.E. Scale Score              | 341.65                         |                                     |                           | 335.50                                                                         |          |       |
| L.O.E. Score                    | 3.00                           |                                     |                           | 3.00                                                                           |          |       |
| Components                      | Weight                         | Score                               | Scale                     | Weight                                                                         | Score    | Scale |
| Observation Rubric              | 65%                            | 3.41                                | 221.65                    | 50%                                                                            | 3.41     | 170.5 |
| Achievement Measure             | 15%                            | 4.00                                | 60                        | 15%                                                                            | 4.00     | 60    |
| Growth Measure                  | 0%                             | 3.00                                | 0                         | 0%                                                                             | 3.00     | 0     |
| Individual Growth (Single-year) | 0%                             | 3.00                                | 0                         | 35%                                                                            | 3.00     | 105   |
| Individual Growth (Multi-year)  | 20%                            | 3.00                                | 60                        | 0%                                                                             | 3.00     | 0     |
|                                 |                                |                                     |                           |                                                                                |          |       |
| Close                           |                                |                                     |                           |                                                                                |          |       |

### Adding Administrator Electronic Signature

- Scroll to the bottom of the evaluation page.
- Enter PIN. (Click *Show PIN* to recover PIN)
- Click Complete Form.

| Administrator's Signature                                           |
|---------------------------------------------------------------------|
| Enter Administrator PIN below and click "Complete Form" to confirm. |
|                                                                     |

The Administrator's Signature will be displayed with the date and time entered.

| 8 Pin Signature                          |                                                                           |
|------------------------------------------|---------------------------------------------------------------------------|
| Educator's Signature                     | Administrator's Signature                                                 |
| Ready for educator's signature.          | Principal, Paul completed this form on Thursday, August 30, 2018 2:05 PM. |
| Educator is unavailable to complete form |                                                                           |
|                                          |                                                                           |
|                                          |                                                                           |

### Educator Unavailable to sign evaluation

An Administrator can indicate if an educator is unavailable to enter an electronic signature for the evaluation.

• Click Educator is unavailable to complete form

| Pin Signature                   |                                                                           |
|---------------------------------|---------------------------------------------------------------------------|
| Educator's Signature            | Administrator's Signature                                                 |
| Ready for educator's signature. | Principal, Paul completed this form on Thursday, August 30, 2018 2:05 PM. |

- Select a reason the educator declined or is unavailable to sign the evaluation.
- If *Other* is selected as the reason, enter a reason description.
- Enter PIN (Click *Show PIN* to recover PIN).
- Click Save.

|           | Educator's Signature                                                                                                    | ×  |
|-----------|----------------------------------------------------------------------------------------------------|----|
|           | The educator has declined or is unavailable.                                                                                                    |    |
| ce        | <ul> <li>Please select the reason the educator declined or is unavailable.</li> <li>Educator refuses to acknowledge</li> <li>Educator is unable to complete (on leave, etc.)</li> <li>Signature on file with hardcopy</li> <li>Other</li> </ul> |    |
| :  <br>ng | Other reason clarification                                                                                                    |    |
| hi        | PIN:                                                                                                    |    |
|           | Access My PIN<br>Show PIN                                                                                                    |    |
|           | Cancel                                                                                                    | /e |

The system will display:

- The name of the person completing the form on behalf of the educator.
- The date and time the signature was entered.
- The reason the person completed the form on behalf of the educator.

| Educator's Signature                                                                                                    | Administrator's Signature                                                                |
|----------------------------------------------------------------------------------------------------|------------------------------------------------------------------------------------------|
| Educator unavailable to provide signature.<br>Principal, Paul (000000000) completed this form on Thursday, August 30, 2018<br>2:19 PM. | Principal, Paul (000000000) completed this form on Thursday, August 30, 2018<br>2:05 PM. |
| Reason: Educator is unable to complete (on leave, etc.)                                                                                |                                                                                          |

# Educator:

#### Location Evaluation

• Click *My Educator Profile*.

| Ø Home                                                                                                    |                                                       |
|----------------------------------------------------------------------------------------------------|-------------------------------------------------------|
| Welcome to TNCompass!                                                                                                    | Application Quick Links                               |
| ####Historical data edits to evaluation records#### Within TNCompass, those<br>with the <b>Superintendent</b> and <b>Superintendent Designee</b> roles can make a select<br>amount of historical data edits, or "overrides," to evaluation records. These edits | My Educator Profile                                   |
| are monitored by the department, and evidence of scores to support a historical<br>data edit may be requested by the evaluation team at any time. Additionally,<br>educators must be notified of any chances made to their record. Please refer to              | My Observation Status                                 |
| the link below for instructions.<br>& http://team-tn.org/wp-content/uploads/2013/08/TNCompass-User-<br>Guide_Historical-Data-Edits-002.pdf                                                                                                    | Required Domains<br>Teacher @ Anderson County (00010) |
|                                                                                                    | 02 Plan Err Ort Ort                                   |
|                                                                                                    | Transactions                                          |
|                                                                                                    | No transactions have been initiated for the educator  |

• Click View all evaluation(s)

|                              | paration Transactions Staf | f Assignments               |                           |
|------------------------------|----------------------------|-----------------------------|---------------------------|
| 2018-2019 / Anderso          | on County / Teacher Eval   | luation                     | View all evaluation       |
|                              |                            |                             |                           |
| Print to PDF                 |                            |                             |                           |
|                              |                            |                             |                           |
| Evaluation                   |                            | Level of Effectiveness      |                           |
| Academic Year                | 2018-2019                  | Category / Option           | (blank)                   |
| .EA                          | Anderson County (00010)    | Score Status                | Pending required score(s) |
| School                       | Clinton High School (0025) | 3/4/5 Override Rule Applied | No                        |
| Nodel                        | TEAM Model                 | 4/5 Trump Rule Applied      | No                        |
| Educator Type                | Teacher                    | L.O.E. Scale Score          |                           |
| Conch Conversation Conducted |                            | L.O.E. Score                |                           |
| Soach Conversation Conducted |                            |                             |                           |

• Select the desired academic year

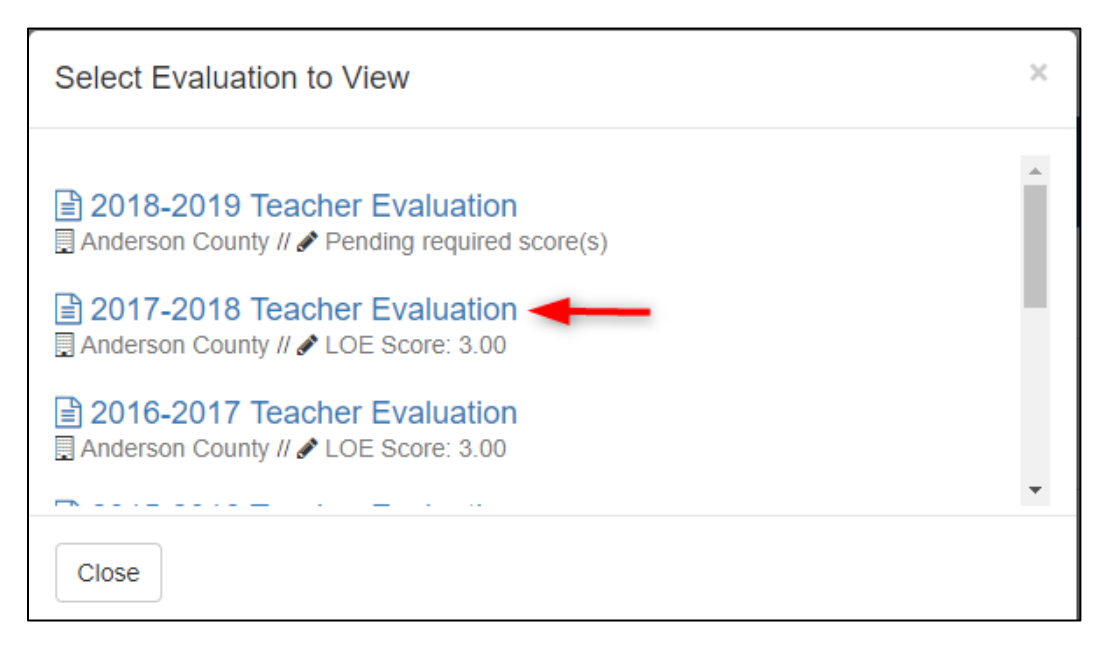

#### View the Level of Effectiveness

The Level of Effectiveness score will display:

- Category / Option
- Score Status
- 3/4/5 Override Rule Applied
- 4/5 Trump Rule Applied
- LOE Scale Score
- LOE Score
- LOE Override

| valuations Licensure Pre                         | eparation Transactions               | Staff Assignments               |                                                                                       |  |  |
|--------------------------------------------------|--------------------------------------|---------------------------------|---------------------------------------------------------------------------------------|--|--|
| 2017-2018 / Anderson County / Teacher Evaluation |                                      |                                 |                                                                                       |  |  |
| Print to PDF Evaluation                          | previous acadeniie year.             | Level of Effectiveness ()       |                                                                                       |  |  |
| Academic Year<br>LEA                             | 2017-2018<br>Anderson County (00010) | Category / Option               | tested teacher with previous<br>individual TVAAS data (16-17 and<br>17-18) (option 1) |  |  |
| School                                           | Clinton Middle School (0020)         | Score Status                    | LOE score calculated                                                                  |  |  |
| Model                                            | TEAM Model                           | 3/4/5 Override Rule Applied     | No                                                                                    |  |  |
| Educator Type                                    | Teacher                              | 4/5 Trump Rule Applied          | No                                                                                    |  |  |
| Goach Conversation Conducted                     |                                      | L.O.E. Scale Score              | 341.65                                                                                |  |  |
| Partial Year Exemption (PYE)                     | NO                                   | L.O.E. Score<br>L.O.E. Override | 3.00                                                                                  |  |  |

• Click the information icon next to the Level of Effectiveness Label to see the scoring options available for the educator's Category / Option

| aluations Licensure Pre                                | paration Transactions        | Staff Assignments           |                                                               |
|--------------------------------------------------------|------------------------------|-----------------------------|---------------------------------------------------------------|
| 2017-2018 / Andersc You are viewing information from a | on County / Teacher          | Evaluation                  | View all evaluation(s)                                        |
| Print to PDF<br>Evaluation                             |                              | Level of Effectiveness 🚯 🗲  | _                                                             |
| Academic Year                                          | 2017-2018                    | Category / Option           | tested teacher with previous individual TVAAS data (16-17 and |
| School                                                 | Clinton Middle School (0020) |                             | 17-18) (option 1)                                             |
| Model                                                  | TEAM Model                   | Score Status                | LOE score calculated                                          |
| Educator Type                                          | Teacher                      | 3/4/5 Override Rule Applied | No                                                            |
| Coach Conversation Conducted                           |                              | 4/5 Trump Rule Applied      | No                                                            |
| Coach Conversation Conducted                           |                              | L.O.E. Scale Score          | 341.65                                                        |
| Partial Year Exemption (PYE)                           | No                           | L.O.E. Score                | 3.00                                                          |
|                                                        |                              |                             |                                                               |

- The system will display the score calculation options.
- The selected option will have a label with a yellow star and *Selected Option*.

| Level of Effectiveness Details  |                                                                                 |       |        |                                                                                    |       | ×     |
|---------------------------------|---------------------------------------------------------------------------------|-------|--------|------------------------------------------------------------------------------------|-------|-------|
| ← Selected Option               |                                                                                 |       |        |                                                                                    |       |       |
| Category/Option                 | tested teacher with previous individual TVAAS data (16-17 and 17-18) (option 1) |       |        | tested teacher with previous individual TVAAS<br>data (16-17 and 17-18) (option 2) |       |       |
| Status                          | LOE score calculated                                                            |       |        | LOE score calculated                                                               |       |       |
| 3/4/5 Override Rule Applied     | No                                                                              |       |        | No                                                                                 |       |       |
| 4/5 Trump Rule Applied          | No                                                                              |       |        | No                                                                                 |       |       |
| L.O.E. Scale Score              | 341.65                                                                          |       |        | 335.50                                                                             |       |       |
| L.O.E. Score                    | 3.00                                                                            |       |        | 3.00                                                                               |       |       |
| Components                      | Weight                                                                          | Score | Scale  | Weight                                                                             | Score | Scale |
| Observation Rubric              | 65%                                                                             | 3.41  | 221.65 | 50%                                                                                | 3.41  | 170.5 |
| Achievement Measure             | 15%                                                                             | 4.00  | 60     | 15%                                                                                | 4.00  | 60    |
| Growth Measure                  | 0%                                                                              | 3.00  | 0      | 0%                                                                                 | 3.00  | 0     |
| Individual Growth (Single-year) | 0%                                                                              | 3.00  | 0      | 35%                                                                                | 3.00  | 105   |
| Individual Growth (Multi-year)  | 20%                                                                             | 3.00  | 60     | 0%                                                                                 | 3.00  | 0     |
|                                 |                                                                                 |       |        |                                                                                    |       |       |
| Close                           |                                                                                 |       |        |                                                                                    |       |       |

#### Educator Electronically Sign Evaluation

The *PIN Signature* section is located at the bottom of the evaluation page.

- Enter **PIN** (Click **Show PIN** to recover PIN).
- Click *Complete Form*.

| Pin Signature                                                                                                    |                                                                            |
|----------------------------------------------------------------------------------------------------|----------------------------------------------------------------------------|
| Educator's Signature                                                                                                    | Administrator's Signature                                                  |
| Enter Educator PIN below and click "Complete Form" to confirm.  By checking this box, I am acknowledging that I am nullifying the 2017-2018 LOE score.  Show PIN Complete Form | Principal, Paula completed this form on Thursday, August 30, 2018 3.01 PM. |

The Educator' Signature will display:

- The educator's name indicating completion.
- The date and time the educator entered his/her signature.

| Educator's Signature                                                    | Administrator's Signature                                                 |
|-------------------------------------------------------------------------|---------------------------------------------------------------------------|
| Teacher, Mary completed this form on Thursday, August 30, 2018 3.03 PM. | Principal, Paul completed this form on Thursday, August 30, 2018 3:01 PM. |

#### Educator Electronically Sign Evaluation and Nullify Level of Effectiveness score

The *PIN Signature* section is located at the bottom of the evaluation page.

- To nullify the 2017-2018 LOE score, click the checkbox next to the statement *By checking this box, I am acknowledging that I am nullifying the 2017-2018 LOE score.*
- Enter **PIN** (Click **Show PIN** to recover PIN).
- Click *Complete Form*.

| Pin Signature                                                                                                    |                                                                           |
|----------------------------------------------------------------------------------------------------|---------------------------------------------------------------------------|
| Educator's Signature                                                                                                    | Administrator's Signature                                                 |
| Enter Educator PIN below and click "Complete Form" to confirm. By checking this box, I am acknowledging that I am nullifying the 2017-2018 LOE score. Show PIN Complete Form | Principal, Paul completed this form on Thursday, August 30, 2018 2:28 PM. |

The Educator' Signature will display:

- Statement indicating the LOE score was nullified by the educator.
- The educator's name indicating completion.
- The date and time the educator entered his/her signature.

| ♂ Pin Signature                                                                       |                                                                           |
|---------------------------------------------------------------------------------------|---------------------------------------------------------------------------|
| Educator's Signature                                                                  | Administrator's Signature                                                 |
| The educator has elected to nullify LOE scores for the 2017-2018 school year.         | Principal, Paul completed this form on Thursday, August 30, 2018 2:28 PM. |
| Mary Teacher (000000000) completed this form on Thursday, August 30, 2018<br>2:50 PM. |                                                                           |

• A red asterisk will display next to each score component to indicate the score was nullified by the educator.

| Growth Meas      |                                                                                                  |     |
|------------------|--------------------------------------------------------------------------------------------------|-----|
| Selected Measure | EOC Composite (school level) The department has locked measure selection for this academic year. |     |
| Scores           | Original<br>4.00                                                                                 |     |
| Individual Gro   | owth (Single-year) *                                                                             | 35% |

- A message indicating the educator has nullified the LOE score at the top of the evaluation record.
- **Nullified** will display next the LOE Score.

| 2017-2018 / Anderson County / Teacher Evaluation     View all evaluations     View all evaluations     View all evaluation     View all evaluation     View allevaluation     View all evaluation     View all evaluation     Vi | valuations Licensure Pr             | reparation Transactions Sta                | ff Assignments              |                                                          |
|----------------------------------------------------------------------------------------------------|-------------------------------------|--------------------------------------------|-----------------------------|----------------------------------------------------------|
| You are viewing information from a previous academic year.         Image: transmission of the educator has elected to nullify the LOE score for the 2017-2018 school year.         Image: transmission of the educator has elected to nullify the LOE score for the 2017-2018 school year.         Image: transmission of the educator has elected to nullify the LOE score for the 2017-2018 school year.         Image: transmission of the educator has elected to nullify the LOE score for the 2017-2018 school year.         Image: transmission of the educator has elected to nullify the LOE score of the 2017-2018 school year.         Image: transmission of the educator has elected to nullify the LOE score of the 2017-2018 school year.         Image: transmission of the educator has elected to nullify the LOE score of the 2017-2018 school year.         Image: transmission of the educator has elected to nullify the LOE score of the 2017-2018 school year.         Image: transmission of the educator has elected to nullify the loe score calculated score of the educator trype meanter of the educator trype meanter of the educator trype meanter of the educator of the educator trype meanter of the educator of the educator trype meanter of the educator trype meanter of the educator trype meanter of the educator of the educator trype meanter of the educator trype meanter of the educator trype meanter of the educator of the educator trype meanter of the educator trype meanter of the educator trype meanter of the educator trype meanter of the educator trype meanter of the educator trype meanter of the educator trype meanter of the educator trype meanter of the educator trype meanter of the educator trype meanter of the educator trype meanter of the educator trype meanter of the e                                                                                                    | 2017-2018 / Anders                  | on County / Teacher Eval                   | luation                     | View all evaluation(s)                                   |
| Image: Constraint of PDF         Evaluation         Academic Year       2017-2018         LEA       Anderson County (00010)         School       Clinton High School (0025)         Model       TEAM Model         Educator Type       Teacher         Coach Conversation Conducted       Partial Year Exemption (PYE)         No       Lo.E. Score       300 Nullified         Lo.E. Coverride       Lo.E. Override                                                                                                    | () You are viewing information from | a previous academic year.                  |                             |                                                          |
| Finit to PDF     Evaluation     Academic Year 2017-2018 Level of Effectiveness ③     LeA Anderson County (00010) School Clinton High School (0025) Model TEAM Model Educator Type Cacher Coach Conversation Conducted Partial Year Exemption (PYE) No    Level of Effectiveness ③ Level of Effectiveness ③ Category / Option tested teacher with previous individual TVAAS data (15-16,16-17,17-18) (option 3) Score Status ④ LOE score calculated 3/4/5 Override Rule Applied No LoE. Score 3.00 Nullified  LoE. Score 3.00 Nullified  LoE. Override                                                                                                    | •                                   |                                            |                             |                                                          |
| Evaluation       Level of Effectiveness ()         Academic Year       2017-2018         LEA       Anderson County (00010)         School       Clinton High School (0025)         Model       TEAM Model         Educator Type       Teacher         Coach Conversation Conducted       Image: Comparison Conducted         Partial Year Exemption (PYE)       No                                                                                                    | The educator has elected to nullif  | y the LOE score for the 2017-2018 school y | /ear.                       |                                                          |
| Evaluation     Level of Effectiveness ()       Academic Year     2017-2018       LEA     Anderson County (00010)       School     Clinton High School (0025)       Model     TEAM Model       Educator Type     Teacher       Coach Conversation Conducted     Image: Coache Score       Partial Year Exemption (PYE)     No                                                                                                    |                                     |                                            |                             |                                                          |
| Evaluation     Level of Effectiveness ()       Academic Year     2017-2018     Category / Option     tested teacher with previous individual TVAAS data (15-16, 16-17, 17-18) (option 3)       LEA     Anderson County (00010)     Colinton High School (0025)     Score Status ()     LOE score calculated       Model     TEAM Model     3/4/5 Override Rule Applied     No       Educator Type     Teacher     4/5 Trump Rule Applied     No       Coach Conversation Conducted     Index     LOE. Score     307.00       Partial Year Exemption (PYE)     No     LOE. Score     3.00 Nullified ()                                                                                                    | Print to PDF                        |                                            |                             |                                                          |
| Academic Year     2017-2018     Category / Option     tested teacher with previous<br>individual TVAAS data (15-16,16-<br>17,17-18) (option 3)       LEA     Anderson County (00010)     Score Status IIII     LOE score calculated       Model     TEAM Model     3/4/5 Override Rule Applied     No       Educator Type     Teacher     4/5 Trump Rule Applied     No       Partial Year Exemption (PYE)     No     LOE. Score     3.00 Nullified                                                                                                    | Evaluation                          |                                            | Level of Effectiveness ()   |                                                          |
| LEA     Anderson County (00010)     individual TVAAS data (15-16, 16-<br>17, 17-18) (option 3)       School     Clinton High School (0025)     Score Status I     LOE score calculated       Model     TEAM Model     3/4/5 Override Rule Applied     No       Educator Type     Teacher     4/5 Trump Rule Applied     No       Coach Conversation Conducted     Individual TVAAS data (15-16, 16-<br>17, 17-18) (option 3)     Score Status II     No       Partial Year Exemption (PYE)     No     LOE. Score     307.00       L.O.E. Score     3.00 Nullified III     LOE. Override                                                                                                    | Academic Year                       | 2017-2018                                  | Category / Option           | tested teacher with previous                             |
| School     Clinton High School (0025)     Score Status       LOE score calculated           Model         TEAM Model         3/4/5 Override Rule Applied         No           Educator Type         Teacher         4/5 Trump Rule Applied         No           Coach Conversation Conducted         I.O.E. Scale Score         307.00           Partial Year Exemption (PYE)         No         L.O.E. Score         3.00 Nullified                                                                                                    | LEA                                 | Anderson County (00010)                    |                             | individual TVAAS data (15-16,16-<br>17,17-18) (option 3) |
| Model     TEAM Model     3/4/5 Override Rule Applied     No       Educator Type     Teacher     4/5 Trump Rule Applied     No       Coach Conversation Conducted     Image: Coach Conversation Conducted     Image: Coach Conversation Conducted     No       Partial Year Exemption (PYE)     No     Image: Coach Converside     Image: Coach Converside     Image: Coach Converside       Lo.E. Scale Score     Image: Coach Converside     Image: Coach Converside     Image: Coach Converside     Image: Coach Converside                                                                                                    | School                              | Clinton High School (0025)                 | Score Status 0              | LOE score calculated                                     |
| Educator Type     Teacher     4/5 Trump Rule Applied     No       Coach Conversation Conducted     Image: Coach Conversation (PYE)     Image: Coach Conversation (PYE)     307.00       Partial Year Exemption (PYE)     No     Image: Coach Conversation Conversation (PYE)     Image: Coach Conversation Conversation Conver                                                                                                    | Model                               | TEAM Model                                 | 3/4/5 Override Rule Applied | No                                                       |
| Coach Conversation Conducted     L.O.E. Scale Score     307.00       Partial Year Exemption (PYE)     No     L.O.E. Score     3.00 Nullified       L.O.E. Override     L.O.E. Override     L.O.E. No                                                                                                    | Educator Type                       | Teacher                                    | 4/5 Trump Rule Applied      | No                                                       |
| Partial Year Exemption (PYE) No L.O.E. Score 3.00 Nullified                                                                                                    | Coach Conversation Conducted        |                                            | L.O.E. Scale Score          | 307.00                                                   |
| L.O.E. Override                                                                                                    | Partial Year Exemption (PYE)        | No                                         | L.O.E. Score                | 3.00 Nullified                                           |
|                                                                                                    |                                     |                                            | L.O.E. Override             |                                                          |

• The Professional Development Points section of the *Licensure* page will display a message indicating the 2017-2018 LOE was nullified and the points are awarded from the prior year LOE score.

| Overall Evaluation Scores                                                                |                          |             |              |               |
|------------------------------------------------------------------------------------------|--------------------------|-------------|--------------|---------------|
| Evaluation                                                                               | Category                 | Description | Date Awarded | Points Earned |
| 2018-2019 / Anderson County / Teacher                                                    | Overall Evaluation Score |             | 06/01/2019   | 0             |
| 2017-2018 / Anderson County / Teacher *                                                  | Overall Evaluation Score |             | 06/01/2018   | 10            |
| 2016-2017 / Anderson County / Teacher                                                    | Overall Evaluation Score |             | 06/01/2017   | 10            |
| 2015-2016 / Anderson County / Teacher                                                    | Overall Evaluation Score |             | 06/01/2016   | 10            |
| 2014-2015 / Anderson County / Teacher                                                    | Overall Evaluation Score |             | 06/01/2015   | 10            |
| Showing the 5 most recent Overall Evaluation Scores Show All 8 Overall Evaluation Scores |                          |             |              |               |